## Sådan opdaterer du Windows

Du kan tjekke din Windows-version ved at åbne computerens indstillinger og vælge 'System' 'Om'. Windows-versionen står ud for 'Udgave' under Windows-specifikationer.

| ← Indstillinger       |                                                                                                    |                     |
|-----------------------|----------------------------------------------------------------------------------------------------|---------------------|
| 命 Start               | Om                                                                                                    |                     |
| Find en indstilling   | Windows-specifikationer                                                                                       |                     |
| System                | Udgave                                                                                                    | Windows 10 Business |
| Projicer til denne pc | Westland                                                                                                    | 2244                |
| X Delte oplevelser    | Operating/density. Indel<br>Manager                                                                           |                     |
| Systemkomponenter     |                                                                                                    |                     |
| 🛱 Udklipsholder       | Kopiér                                                                                                    |                     |
| → Fjernskrivebord     | Skift produktnøgle, eller opgrader din udgave af Windows                                                      |                     |
| H Valgfrie funktioner | Læs den Microsoft-serviceaftale, der gælder for vores tjenester<br>Læs licensvilkårene for Microsoft-software |                     |
| Û Om                  |                                                                                                    |                     |

Når du vil opdatere Windows, går du igen ind i 'Indstillinger'. Her vælger du 'Opdatering og sikkerhed' 'Windows Update' 'Søg efter opdateringer' og installerer de opdateringer, du bliver bedt om. Hvis du er i tvivl, så kontakt din IT-leverandør.

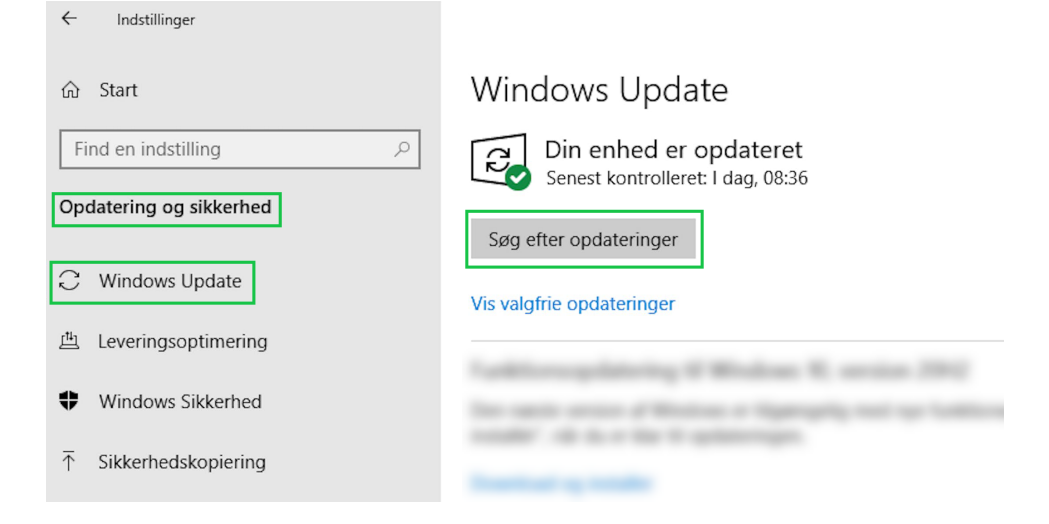